### **HP Universal CMDB**

Discovery and Integrations Content Guide – Discovery Activities

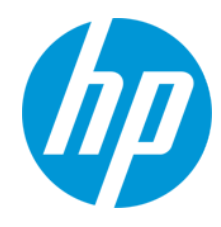

Document Release Date: June 2014 Software Release Date: June 2014

#### **Legal Notices**

#### Warranty

The only warranties for HP products and services are set forth in the express warranty statements accompanying such products and services. Nothing herein should be construed as constituting an additional warranty. HP shall not be liable for technical or editorial errors or omissions contained herein.

The information contained herein is subject to change without notice.

#### **Restricted Rights Legend**

Confidential computer software. Valid license from HP required for possession, use or copying. Consistent with FAR 12.211 and 12.212, Commercial Computer Software, Computer Software Documentation, and Technical Data for Commercial Items are licensed to the U.S. Government under vendor's standard commercial license.

#### **Copyright Notice**

© Copyright 1996 - 2014 Hewlett-Packard Development Company, L.P.

#### **Trademark Notices**

Adobe® and Acrobat® are trademarks of Adobe Systems Incorporated.

AMD and the AMD Arrow symbol are trademarks of Advanced Micro Devices, Inc.

Google™ and Google Maps™ are trademarks of Google Inc.

Intel®, Itanium®, Pentium®, and Intel® Xeon® are trademarks of Intel Corporation in the U.S. and other countries.

Java and Oracle are registered trademarks of Oracle Corporation and/or its affiliates.

Microsoft®, Windows®, Windows NT®, Windows® XP, and Windows Vista® are U.S. registered trademarks of Microsoft Corporation.

UNIX® is a registered trademark of The Open Group.

- This product includes software developed by the Apache Software Foundation (http://www.apache.org/).
- This product includes OpenLDAP code from OpenLDAP Foundation (http://www.openIdap.org/foundation/).
- This product includes GNU code from Free Software Foundation, Inc. (http://www.fsf.org/). This product includes JiBX code from Dennis M. Sosnoski.
- This product includes the XPP3 XMLPull parser included in the distribution and used throughout JiBX, from Extreme! Lab, Indiana University.
- This product includes the Office Look and Feels License from Robert Futrell (http://sourceforge.net/projects/officeInfs).
- This product includes JEP Java Expression Parser code from Netaphor Software, Inc. (http://www.netaphor.com/home.asp).

#### **Documentation Updates**

The title page of this document contains the following identifying information:

- Software Version number, which indicates the software version.
- Document Release Date, which changes each time the document is updated.
- Software Release Date, which indicates the release date of this version of the software.

To check for recent updates or to verify that you are using the most recent edition of a document, go to: http://h20230.www2.hp.com/selfsolve/manuals

This site requires that you register for an HP Passport and sign in. To register for an HP Passport ID, go to: http://h20229.www2.hp.com/passport-registration.html

Or click the New users - please register link on the HP Passport login page.

You will also receive updated or new editions if you subscribe to the appropriate product support service. Contact your HP sales representative for details.

#### Support

Visit the HP Software Support Online web site at: http://www.hp.com/go/hpsoftwaresupport

This web site provides contact information and details about the products, services, and support that HP Software offers.

HP Software online support provides customer self-solve capabilities. It provides a fast and efficient way to access interactive technical support tools needed to manage your business. As a valued support customer, you can benefit by using the support web site to:

- Search for knowledge documents of interest
- Submit and track support cases and enhancement requests
- Download software patches
- Manage support contracts
- Look up HP support contacts

- Review information about available services
- Enter into discussions with other software customers
- Research and register for software training

Most of the support areas require that you register as an HP Passport user and sign in. Many also require a support contract. To register for an HP Passport ID, go to:

http://h20229.www2.hp.com/passport-registration.html

To find more information about access levels, go to:

http://h20230.www2.hp.com/new\_access\_levels.jsp

HP Software Solutions Now accesses the HPSW Solution and Integration Portal Web site. This site enables you to explore HP Product Solutions to meet your business needs, includes a full list of Integrations between HP Products, as well as a listing of ITIL Processes. The URL for this Web site is http://h20230.www2.hp.com/sc/solutions/index.jsp

## Contents

| Chapter 1: Basic Software Configuration Discovery Activity    | 6  |
|---------------------------------------------------------------|----|
| Activity Name Page                                            | 6  |
| Preferences Page                                              |    |
| Schedule Discovery Page                                       | 8  |
| Summary Page                                                  |    |
| Chapter 2: Database Software Configuration Discovery Activity | 11 |
| Activity Name Page                                            | 11 |
| Define Credentials Page                                       | 12 |
| Database Port Scanning                                        | 14 |
| Discovery Preferences Page                                    |    |
| Schedule Discovery Page                                       |    |
| Summary Page                                                  | 19 |
| Chapter 3: Infrastructure Discovery Activity                  |    |
| Activity Name Page                                            |    |
| Define Credentials Page                                       |    |
| Preferences Page                                              | 23 |
| Universal Discovery Agent Deployment Page                     |    |
| Schedule Deployment Page                                      |    |
| Summary Page                                                  |    |
| Chapter 4: Inventory Discovery Activity                       |    |
| Activity Name Page                                            |    |
| Preferences Page                                              | 34 |
| Virtualization Page                                           | 41 |
| Schedule Deployment Page                                      |    |
| Summary Page                                                  |    |
| Chapter 5: JavaEE Software Configuration Discovery Activity   | 45 |
| Activity Name Page                                            |    |
| Define Credentials Page                                       |    |

| JavaEE Port Scanning Page                                | .48 |
|----------------------------------------------------------|-----|
| JavaEE Discovery by JMX Protocol Page                    | .49 |
| JavaEE Discovery by Shell Protocol Page                  | 51  |
| Schedule Discovery Page                                  | .52 |
| Summary Page                                             | .53 |
| Chapter 6: SAP Software Configuration Discovery Activity | 54  |
| Activity Name Page                                       | 54  |
| Define Credentials Page                                  | 55  |
| SAP Port Scanning Page                                   | .57 |
| SAP Discovery by JCO Page                                | .58 |
| SAP Java Topology by JMX Page                            | .61 |
| SAP Topology Discovery by Shell Page                     | .62 |
| Schedule Discovery Page                                  | .63 |
| Summary Page                                             | .64 |

# Chapter 1: Basic Software Configuration Discovery Activity

The Basic Software Configuration Discovery activity discovers basic software configuration information to detect and map out what is running in your data center.

| To access                | Go to Data Flow Management > Universal Discovery > Zone-Based<br>Discovery > Management Zones > select a Management Zone > click New<br>Discovery Activity > Software Configuration > Basic |
|--------------------------|----------------------------------------------------------------------------------------------------|
| Important<br>Information | For more information, hold the pointer over a question mark icon.                                                                                                    |
| Wizard<br>Map            | The Basic Software Configuration Discovery Activity contains:<br>"Activity Name Page" > "Preferences Page" > "Schedule Discovery Page" ><br>"Summary Page"                                  |

#### **Activity Name Page**

Enables you to configure a name for the Basic Software Configuration Discovery activity.

| Important<br>Information | <ul> <li>Enter a unique name for the Basic Software Configuration Discovery activity.</li> <li>General information about the activity is available in "Basic Software Configuration Discovery Activity" above</li> </ul> |
|--------------------------|----------------------------------------------------------------------------------------------------|
|                          | <b>Note:</b> This screen is not displayed when editing a Basic Software Configuration Discovery activity.                                                                                                    |
| Wizard Map               | The "Basic Software Configuration Discovery Activity" contains:<br>Activity Name Page > "Preferences Page" > "Schedule Discovery Page" ><br>"Summary Page"                                                               |

Discovery and Integrations Content Guide - Discovery Activities Chapter 1: Basic Software Configuration Discovery Activity

| UI<br>Element<br>(A–Z) | Description                                                                                                    |
|------------------------|----------------------------------------------------------------------------------------------------|
| Activity<br>Name       | Enter a unique name for the Basic Software Configuration activity.<br><b>Note:</b> Names should consist only of alphanumeric characters (a-z, A-Z, 0-9),<br>hyphens (-), and periods (.). Names appear in some reports. Additionally, names<br>may also appear in the <b>Updated by</b> attribute in the <b>CI Properties</b> page if a CI<br>was updated by a job. Names can be changed at any time, however, the <b>Job ID</b><br>attribute that is associated with the job name does not change. |

### **Preferences Page**

Enables you to select preferences for the Basic Software Configuration Discovery activity.

| Important<br>Information | <ul> <li>Select preferences relating to what information is discovered.</li> <li>General information about the activity is available in "Basic Software Configuration Discovery Activity" on the previous page</li> </ul> |
|--------------------------|----------------------------------------------------------------------------------------------------|
| Wizard Map               | The "Basic Software Configuration Discovery Activity" contains:<br>"Activity Name Page" > <b>Preferences Page</b> > "Schedule Discovery Page" ><br>"Summary Page"                                                         |

| UI Element<br>(A–Z)          | Description                                                                                                    |
|------------------------------|----------------------------------------------------------------------------------------------------|
| Host TCP<br>Connections      | Select this check box to discover TCP communication channels to map dependency relationships between hosts.                           |
|                              | <b>Note:</b> For this discovery to work, you must configure at least one of the credentials in the Infrastructure Discovery activity. |
| Operating<br>System<br>Users | Select this check box to discover local operating system users.                                                                       |

| UI Element<br>(A–Z) | Description                                                                                                    |
|---------------------|----------------------------------------------------------------------------------------------------|
| Port<br>Scanning    | <ul> <li>Select this check box to scan TCP ports to discover open server ports.</li> <li>Under Choose TCP Ports for Port Scanning: <ul> <li>Click the button to add new ports to the list.</li> <li>Click the button to remove ports from the list.</li> </ul> </li> <li>Note: The scanning process may affect network performance. You may need to tell machine owners about Universal Discovery trying to connect to their machines.</li> </ul> |
| Running<br>Software | Select this check box to discover running software.                                                                                                    |

#### Schedule Discovery Page

Enables you to define a schedule for the Basic Software Configuration Discovery activity.

| Important<br>Information | General information about the activity is available in "Basic Software<br>Configuration Discovery Activity" on page 6 |
|--------------------------|----------------------------------------------------------------------------------------------------|
| Wizard Map               | The "Basic Software Configuration Discovery Activity" contains:                                                       |
|                          | "Activity Name Page" > "Preferences Page" > Schedule Discovery Page > "Summary Page"                                  |

| UI<br>Element<br>(A–Z)          | Description                                                                                                    |
|---------------------------------|----------------------------------------------------------------------------------------------------|
| <b></b>                         | Click the <b>time templates</b> icon to open the <b>Time Templates</b> dialog box. Enables you to define a custom schedule to run the discovery activity. For more information, see the <i>HP Universal CMDB Data Flow Management Guide</i> . |
| Allow<br>Discovery<br>to run at | Select the time template that you want to use to schedule the discovery activity.                                                                                                    |
| End by                          | Choose the date and time when the discovery activity must finish running by selecting the <b>End by</b> check box, opening the calendar, and selecting the date and time.                                                                     |

| UI<br>Element<br>(A–Z) | Description                                                                                                    |
|------------------------|----------------------------------------------------------------------------------------------------|
| Repeat<br>Every        | Select how often the job runs.<br>Type or select a value for the interval between successive runs and choose the<br>required unit of time (hours, days, or weeks).         |
| Start at               | Choose the date and time when the discovery activity must begin running by selecting the <b>Start at</b> check box, opening the calendar, and selecting the date and time. |

#### **Summary Page**

Enables you to review all configurations and parameter values before running the Basic Software Configuration Discovery activity.

| Important<br>Information | Review configurations and decide whether to run the activity or go back and make changes.                                                                  |
|--------------------------|----------------------------------------------------------------------------------------------------|
|                          | General information about the activity is available in "Basic Software<br>Configuration Discovery Activity" on page 6                                      |
| Wizard Map               | The "Basic Software Configuration Discovery Activity" contains:<br>"Activity Name Page" > "Preferences Page" > "Schedule Discovery Page" ><br>Summary Page |

| UI<br>Element<br>(A–Z) | Description                                                                                                    |
|------------------------|----------------------------------------------------------------------------------------------------|
| Activate<br>Activity   | Activates the activity upon creating it.                                                                                              |
|                        | <b>Note:</b> If you do not want to activate the activity at this stage, you can activate it later from the Zone-Based Discovery view. |

Discovery and Integrations Content Guide - Discovery Activities Chapter 1: Basic Software Configuration Discovery Activity

| UI<br>Element<br>(A–Z) | Description                                                                                      |
|------------------------|--------------------------------------------------------------------------------------------------|
| Finish                 | Creation mode: Closes the wizard and adds the activity to the Management Zone tree.              |
|                        | <b>Note:</b> If you selected <b>Activate Activity</b> , the activity is activated upon creation. |
|                        | Edit mode Saves the changes to the activity.                                                     |
|                        | Note: You cannot activate the activity from the wizard in Edit mode.                             |

# Chapter 2: Database Software Configuration Discovery Activity

The Database Software Configuration Discovery activity discovers detailed configuration information about databases in your data center.

| To access                | Go to Data Flow Management > Universal Discovery > Zone-Based<br>Discovery > Management Zones > select a Management Zone > click New<br>Discovery Activity > Software Configuration > Database |
|--------------------------|----------------------------------------------------------------------------------------------------|
| Important<br>Information | For more information, hold the pointer over a question mark icon.                                                                                                    |
| Wizard<br>Map            | The Database Software Configuration Discovery Activity contains:<br>"Activity Name Page" > "Define Credentials Page" > "Database Port Scanning" >                                              |
|                          | "Discovery Preferences Page" > "Schedule Discovery Page" > "Summary Page"                                                                                                    |

#### **Activity Name Page**

Enables you to configure a name for the Database Software Configuration Discovery activity.

| Important<br>Information | Enter a unique name for the Database Software Configuration Discovery activity.                                                                       |
|--------------------------|----------------------------------------------------------------------------------------------------|
|                          | General information about the activity is available in "Database Software Configuration Discovery Activity" above.                                    |
|                          | <b>Note:</b> This screen is not displayed when editing a Basic Software Configuration Discovery activity.                                             |
| Wizard<br>Map            | The "Database Software Configuration Discovery Activity" contains:                                                                                    |
|                          | Activity Name Page > "Define Credentials Page" > "Database Port Scanning" > "Discovery Preferences Page" > "Schedule Discovery Page" > "Summary Page" |

| UI<br>Element<br>(A–Z) | Description                                                                                                    |
|------------------------|----------------------------------------------------------------------------------------------------|
| Activity<br>Name       | Enter a unique name for the Database Software Configuration Discovery activity.<br><b>Note:</b> Names should consist only of alphanumeric characters (a-z, A-Z, 0-9),<br>hyphens (-), and periods (.). Names appear in some reports. Additionally, names<br>may also appear in the <b>Updated by</b> attribute in the <b>CI Properties</b> page if a CI<br>was updated by a job. Names can be changed at any time, however, the <b>Job ID</b><br>attribute that is associated with the job name does not change. |

#### **Define Credentials Page**

Enables you to select and configure credentials for protocols that are used for discovery jobs.

| Important information | Configure credentials depending on what must be discovered and which protocols are supported on your site's network.                                                                                                    |
|-----------------------|----------------------------------------------------------------------------------------------------|
|                       | <ul> <li>Credentials for protocols that were configured during Data Flow Probe setup<br/>are displayed on this page. For more information, see the section describing<br/>setting up the Data Flow Probe in the HP Universal CMDB Data Flow<br/>Management Guide.</li> </ul>                 |
|                       | • To see additional fields that are available for protocols, and for more information about field definitions for the Protocol Parameters dialog box, see the section about Supported Protocols in the <i>HP UCMDB Discovery and IntegrationsContent Guide - Supported Content</i> document. |
|                       | General information about the activity is available in "Database Software Configuration Discovery Activity" on the previous page.                                                                                                    |
| Wizard                | The "Database Software Configuration Discovery Activity" contains:                                                                                                    |
| тар                   | "Activity Name Page" > <b>Define Credentials Page</b> > "Database Port Scanning" > "Discovery Preferences Page" > "Schedule Discovery Page" > "Summary Page"                                                                                                    |

#### **Protocol pane**

Lists the protocols that are available for this activity.

| UI<br>Element | Description                                                                           |
|---------------|---------------------------------------------------------------------------------------|
| <b>B</b>      | Select All. Selects all protocols or selects all credentials for a selected protocol. |

Discovery and Integrations Content Guide - Discovery Activities Chapter 2: Database Software Configuration Discovery Activity

| UI<br>Element | Description                                                                                                    |
|---------------|----------------------------------------------------------------------------------------------------|
| Ъ             | Clear Selections. Clears all selected credentials or clears all selected protocols.                                                                             |
| <del>53</del> | <b>Invert Selections.</b> All credentials or protocols that were selected are deselected, and all credentials or protocols that were not selected are selected. |
| <u>Æ</u> ₹    | Indicates that a protocol has no credentials.                                                                                                    |

#### **Credentials pane**

Lists the credentials for the selected protocol.

| Important information | • To sort the credentials in a column in ascending or descending order, click the column header.                                                                                                    |
|-----------------------|----------------------------------------------------------------------------------------------------|
|                       | <ul> <li>To edit parameters of a credentials, double-click a credential to open the<br/>Protocol Parameters dialog box.</li> </ul>                                                                                                    |
|                       | • When you right-click a credential, a menu is displayed. For more information about right-click menu options, see the section describing the Data Flow Probe Setup Window-Details pane in the <i>HP Universal CMDB Data Flow Management Guide</i> . |

| UI<br>Element | Description                                                                                                    |
|---------------|----------------------------------------------------------------------------------------------------|
| *             | <b>Create New Connection Details.</b> Opens the Protocol Parameters dialog box, enabling you to define credentials for the selected protocol.                                                                                                    |
|               | To determine which protocols require credentials for this activity, go to <b>Data Flow</b><br><b>Management &gt; Universal Discovery &gt; Zone-Based Discovery</b> tab > <b>Activity</b><br><b>Jobs</b> tab. Ensure that you create credentials for all of the protocols in the <b>Protocol</b><br>pane for the activity. |
| ×             | Remove Connection Details. Removes the selected credential.                                                                                                    |
| Ø             | Edit Connection Details. Opens the Protocol Parameters dialog box, enabling you to edit the credentials for the selected protocol.                                                                                                    |
| ₩             | <b>Move Entry Up/Move Entry Down.</b> Enables you to move credentials up or down, enabling you to set the order in which selected credentials are used for the selected protocol.                                                                                                    |
|               | Note: Moving credentials affects the value in the Index column.                                                                                                    |

| UI<br>Element    | Description                                                                                                    |
|------------------|----------------------------------------------------------------------------------------------------|
| ₽ <mark>≥</mark> | Select All. Selects all protocols or selects all credentials for a selected protocol.                                                                                                    |
| 6                | Clear Selections. Clears all selected credentials or clears all selected protocols.                                                                                                    |
| <b>B</b>         | <b>Invert Selections.</b> All credentials or protocols that were selected are deselected, and all credentials or protocols that were not selected are selected.                                                                                                    |
| Selected         | Enables you to select credentials to use for the activity.                                                                                                    |
| Index            | Indicates the order in which the system selects credential instances to make a connection attempt. The lower the index, the higher the priority.                                                                                                    |
| Database<br>Type | The description of the credential that is configured in the Protocol Parameters dialog box.                                                                                                    |
| Port<br>Number   | The port number that is configured in the Protocol Parameters dialog box.                                                                                                    |
| Encryption       | The encryption method of the credential that is configured in the Protocol Parameters dialog box.                                                                                                    |
| User Label       | The description of the credential that is configured in the Protocol Parameters dialog box.                                                                                                    |
| User<br>Name     | The description of the credential that is configured in the Protocol Parameters dialog box.                                                                                                    |
| Scope            | Indicates the network scope of the Data Flow Probe that uses the selected credential. This value is configured in the Protocol Parameter dialog box, in the <b>Network Scope</b> field. For more information, see the section describing the Protocol Parameter dialog box in the <i>HP Universal CMDB Data Flow Management Guide</i> . |

#### **Database Port Scanning**

Enables you to configure the ports to be scanned.

| Important<br>Information | General information about the wizard is available in "Database Software Configuration Discovery Activity" on page 11.                                 |
|--------------------------|----------------------------------------------------------------------------------------------------|
| Wizard                   | The "Database Software Configuration Discovery Activity" contains:                                                                                    |
| Мар                      | "Activity Name Page" > "Define Credentials Page" > Database Port Scanning > "Discovery Preferences Page" > "Schedule Discovery Page" > "Summary Page" |

Discovery and Integrations Content Guide - Discovery Activities Chapter 2: Database Software Configuration Discovery Activity

| UI Element<br>(A–Z) | Description                                                                                         |
|---------------------|----------------------------------------------------------------------------------------------------|
| +                   | Add port. Opens the Chose TCP Ports to Scan dialog box, enabling you to select ports to be scanned. |
| ×                   | <b>Remove Port.</b> Enables you to remove a selected port from the list.                            |

### **Discovery Preferences Page**

Enables you to select detailed preferences for the Database Software Configuration Discovery activity.

| Important<br>Information | General information about the wizard is available in "Database Software<br>Configuration Discovery Activity" on page 11.                              |
|--------------------------|----------------------------------------------------------------------------------------------------|
| Wizard<br>Map            | The "Database Software Configuration Discovery Activity" contains:                                                                                    |
|                          | "Activity Name Page" > "Define Credentials Page" > "Database Port Scanning" > Discovery Preferences Page > "Schedule Discovery Page" > "Summary Page" |

| UI Element | Description                                                                                                    |
|------------|----------------------------------------------------------------------------------------------------|
| Run DB2    | Select the check box to run DB2 discovery.                                                                                     |
| Discovery  | Click the w button beside <b>Discovery Options</b> to display the available options:                                           |
|            | DB2 JDBC Driver version 8.x                                                                                                    |
|            | Select the check box and click <b>Import file</b> to locate the appropriate JAR file in the DB2 JDBC installation, as follows: |
|            | ■ db2java.zip                                                                                                    |
|            | ■ db2jcc.jar                                                                                                    |
|            | DB2 JDBC Driver version 9.x                                                                                                    |
|            | Select the check box and click <b>Import file</b> to locate the appropriate JAR file in the DB2 JDBC installation, as follows: |
|            | ■ db2java.zip                                                                                                    |
|            | ■ db2jcc.jar                                                                                                    |
|            | <ul> <li>db2jcc_license_cu.jar</li> </ul>                                                                                      |
|            | <ul> <li>db2jcc_license_cisuz.jar</li> </ul>                                                                                   |
|            |                                                                                                    |

| UI Element              | Description                                                                                                    |
|-------------------------|----------------------------------------------------------------------------------------------------|
| Run MS SQL              | Select the check box to run MS SQL discovery.                                                                              |
| Discovery               | Click the  button beside <b>Discovery Options</b> to display the available options:                                        |
|                         | Discover configuration                                                                                                    |
|                         | Select to enable discovery of MS SQL server configuration (mssql.database.configuration.txt)                               |
|                         | Discover users                                                                                                    |
|                         | Select to enable discovery of database users                                                                               |
|                         | Discover sql/data files                                                                                                    |
|                         | Select to enable discovery of SQL/data files                                                                               |
|                         | Discover SQL jobs                                                                                                    |
|                         | Select to enable discovery of SQL jobs                                                                                     |
| Run Sybase              | Select the check box to run Sybase discovery.                                                                              |
| Discovery               | Click the  button beside Discovery Options to display the available option:                                                |
|                         | Sybase JDBC Driver file                                                                                                    |
|                         | Select the check box and click <b>Import file</b> to locate the <b>3pclasses.jar</b> file in the Sybase JDBC installation. |
| Run Oracle              | Select the check box to run Oracle discovery.                                                                              |
| Discovery               | Click the  button beside Discovery Options to display the available option:                                                |
|                         | Oracle Home Directory                                                                                                    |
|                         | Use this when no <b>ORACLE_HOME</b> environment variable is defined.                                                       |
|                         | <b>Note:</b> The value must coincide with the same parameter in the <b>Oracle Listeners by Shell</b> job.                  |
| Run MySQL<br>Discovery  | Select the check box to run MySQL discovery.                                                                               |
| Run HanaDB<br>Discovery | Select the check box to run HanaDB discovery.                                                                              |
| Run MaxDB<br>Discovery  | Select the check box to run MaxDB discovery.                                                                               |

## Schedule Discovery Page

Enables you to define a schedule for the Database Software Configuration Discovery activity.

| Important<br>Information | General information about the activity is available in "Database Software Configuration Discovery Activity" on page 11.       |
|--------------------------|----------------------------------------------------------------------------------------------------|
| Wizard Map               | The "Database Software Configuration Discovery Activity" contains:                                                            |
|                          | "Activity Name Page" > "Define Credentials Page" > "Discovery Preferences<br>Page" > Schedule Discovery Page > "Summary Page" |

| UI<br>Element<br>(A–Z)          | Description                                                                                                    |
|---------------------------------|----------------------------------------------------------------------------------------------------|
| <b></b>                         | Click the <b>time templates</b> icon to open the <b>Time Templates</b> dialog box. Enables you to define a custom schedule to run the discovery activity. For more information, see the <i>HP Universal CMDB Data Flow Management Guide</i> . |
| Allow<br>Discovery<br>to run at | Select the time template that you want to use to schedule the discovery activity.                                                                                                    |
| End by                          | Choose the date and time when the discovery activity must finish running by selecting the <b>End by</b> check box, opening the calendar, and selecting the date and time.                                                                     |
| Repeat<br>Every                 | Select how often the job runs.<br>Type or select a value for the interval between successive runs and choose the<br>required unit of time (hours, days, or weeks).                                                                            |
| Start at                        | Choose the date and time when the discovery activity must begin running by selecting the <b>Start at</b> check box, opening the calendar, and selecting the date and time.                                                                    |

### **Summary Page**

Enables you to review all configurations and parameter values before running the Database Software Configuration Discovery activity.

| Important<br>Information | Review configurations and decide whether to run the activity or go back and make changes.                                            |
|--------------------------|----------------------------------------------------------------------------------------------------|
|                          | General information about the activity is available in "Database Software<br>Configuration Discovery Activity" on page 11            |
| Wizard Map               | The "Database Software Configuration Discovery Activity" contains:                                                                   |
|                          | "Activity Name Page" > "Define Credentials Page" > "Discovery Preferences<br>Page" > "Schedule Discovery Page" > <b>Summary Page</b> |

| UI<br>Element<br>(A–Z) | Description                                                                                                    |
|------------------------|----------------------------------------------------------------------------------------------------|
| Activate<br>Activity   | Activates the activity upon creating it.                                                                                              |
|                        | <b>Note:</b> If you do not want to activate the activity at this stage, you can activate it later from the Zone-Based Discovery view. |
| Finish                 | Creation mode: Closes the wizard and adds the activity to the Management Zone tree.                                                   |
|                        | <b>Note:</b> If you selected <b>Activate Activity</b> , the activity is activated upon creation.                                      |
|                        | • Edit mode Saves the changes to the activity.                                                                                        |
|                        | Note: You cannot activate the activity from the wizard in Edit mode.                                                                  |

# **Chapter 3: Infrastructure Discovery Activity**

The Infrastructure Discovery activity discovers the infrastructure in a management zone. Depending on the configuration, the Universal Discovery Agent may be installed, upgraded, or uninstalled on the discovery node.

Note: The Infrastructure Discovery Activity should be run before all other discovery activities.

| To access                | Go to Data Flow Management > Universal Discovery > Zone-Based<br>Discovery tab. In the Management Zone tree, select a Management Zone, click<br>, select New Discovery Activity and then select Infrastructure activity.   |
|--------------------------|----------------------------------------------------------------------------------------------------|
| Important<br>Information | For more information, hold the pointer over a question mark icon.                                                                                                    |
| Wizard<br>Map            | The Infrastructure Discovery Activity contains:<br>"Activity Name Page" > "Define Credentials Page" > "Preferences Page" ><br>"Universal Discovery Agent Deployment Page" > "Schedule Deployment<br>Page" > "Summary Page" |
| Relevant<br>tasks        | How to Install Universal Discovery Agent to Run Under a Non-Root Account on UNIX in the <i>HP Universal CMDB Data Flow Management Guide</i> .                                                                              |
| See also                 | <ul> <li>The section that describes the Universal Discovery Agent in the <i>HP Universal CMDB Data Flow Management Guide</i>.</li> <li>"Inventory Discovery Activity" on page 33</li> </ul>                                |

#### **Activity Name Page**

Enables you to configure a unique name for the Infrastructure Discovery activity.

| Important<br>Information | <ul> <li>Enter a unique name in the Activity Name field.</li> <li>General information about the activity is available in "Infrastructure Discovery Activity" above</li> </ul>                                              |
|--------------------------|----------------------------------------------------------------------------------------------------|
|                          | Note: This screen does not appear when editing an existing discovery job.                                                                                                    |
| Wizard<br>Map            | The "Infrastructure Discovery Activity" contains:<br>Activity Name Page > "Define Credentials Page" > "Preferences Page" ><br>"Universal Discovery Agent Deployment Page" > "Schedule Deployment Page"<br>> "Summary Page" |

| UI<br>Element<br>(A–Z) | Description                                                                                                    |
|------------------------|----------------------------------------------------------------------------------------------------|
| Activity<br>Name       | Enter a unique name for the Infrastructure Discovery activity.<br><b>Note:</b> Names should consist only of alphanumeric characters (a-z, A-Z, 0-9),<br>hyphens (-), and periods (.). Job names appear in some reports. These reports<br>are located at <b>Modeling &gt; Reports &gt; Custom Reports &gt; Discovery Status</b> and<br>also at <b>Modeling &gt; Reports &gt; Custom Reports &gt; Inventory</b> . See the section<br>describing reports in the <i>HP Universal CMDB Modeling Guide</i> . Job names may<br>also appear in the <b>Updated by</b> attribute in the <b>CI Properties</b> page if a CI was<br>updated by the job. Job names can be changed at any time, however, the <b>Job ID</b><br>attribute that is associated with the job name does not change. |

#### **Define Credentials Page**

Enables you to select and configure credentials for protocols that are used for discovery jobs.

| Important information | <ul> <li>Configure credentials depending on what must be discovered and which<br/>protocols are supported on your site's network.</li> </ul>                                                                                                    |
|-----------------------|----------------------------------------------------------------------------------------------------|
|                       | • Credentials for protocols that were configured during Data Flow Probe setup are displayed on this page. For more information, see the section describing setting up the Data Flow Probe in the <i>HP Universal CMDB Data Flow Management Guide</i> .                                                |
|                       | • To see additional fields that are available for protocols, and for more information about field definitions for the Protocol Parameters dialog box, see the section about Supported Protocols in the <i>HP Universal CMDB Discovery and Integration Content Guide - Supported Content</i> document. |
|                       | General information about the activity is available in "Infrastructure Discovery Activity" on the previous page                                                                                                    |
| Wizard                | The "Infrastructure Discovery Activity" contains:                                                                                                    |
| map                   | "Activity Name Page" > <b>Define Credentials Page</b> > "Preferences Page" ><br>"Universal Discovery Agent Deployment Page" > "Schedule Deployment Page" > "Summary Page"                                                                                                    |

#### **Protocol pane**

Lists the protocols that are available for this activity.

| UI<br>Element | Description                                                                                                    |
|---------------|----------------------------------------------------------------------------------------------------|
|               | Select All. Selects all protocols or selects all credentials for a selected protocol.                                                                           |
| Ъ             | Clear Selections. Clears all selected credentials or clears all selected protocols.                                                                             |
| ₽2            | <b>Invert Selections.</b> All credentials or protocols that were selected are deselected, and all credentials or protocols that were not selected are selected. |
| <u>A</u> ₹    | Indicates that a protocol has no credentials.                                                                                                    |

#### **Credentials pane**

Lists the credentials for the selected protocol.

| Important information | • To sort the credentials in a column in ascending or descending order, click the column header.                                                                                                    |
|-----------------------|----------------------------------------------------------------------------------------------------|
|                       | <ul> <li>To edit parameters of a credentials, double-click a credential to open the<br/>Protocol Parameters dialog box.</li> </ul>                                                                                                    |
|                       | • When you right-click a credential, a menu is displayed. For more information about right-click menu options, see the section describing the Data Flow Probe Setup Window-Details pane in the <i>HP Universal CMDB Data Flow Management Guide</i> . |

| UI<br>Element | Description                                                                                                    |
|---------------|----------------------------------------------------------------------------------------------------|
| *             | <b>Create New Connection Details.</b> Opens the Protocol Parameters dialog box, enabling you to define credentials for the selected protocol.                                                                                                    |
|               | To determine which protocols require credentials for this activity, go to <b>Data Flow</b><br><b>Management &gt; Universal Discovery &gt; Zone-Based Discovery</b> tab > <b>Activity</b><br><b>Jobs</b> tab. Ensure that you create credentials for all of the protocols in the <b>Protocol</b><br>pane for the activity. |
| ×             | Remove Connection Details. Removes the selected credential.                                                                                                    |
| <i>⊘</i> *    | Edit Connection Details. Opens the Protocol Parameters dialog box, enabling you to edit the credentials for the selected protocol.                                                                                                    |

| UI<br>Element | Description                                                                                                    |
|---------------|----------------------------------------------------------------------------------------------------|
| 1 ↓           | <b>Move Entry Up/Move Entry Down.</b> Enables you to move credentials up or down, enabling you to set the order in which selected credentials are used for the selected protocol.                                                                                                    |
|               | Note: Moving credentials affects the value in the Index column.                                                                                                    |
| <b>F</b>      | Select All. Selects all protocols or selects all credentials for a selected protocol.                                                                                                    |
| 6             | Clear Selections. Clears all selected credentials or clears all selected protocols.                                                                                                    |
| <b>B</b>      | <b>Invert Selections.</b> All credentials or protocols that were selected are deselected, and all credentials or protocols that were not selected are selected.                                                                                                    |
| Selected      | Enables you to select credentials to use for the activity.                                                                                                    |
| Index         | Indicates the order in which the system selects credential instances to make a connection attempt. The lower the index, the higher the priority.                                                                                                    |
| User<br>Label | The description of the credential that is configured in the Protocol Parameters dialog box.                                                                                                    |
| Scope         | Indicates the network scope of the Data Flow Probe that uses the selected credential. This value is configured in the Protocol Parameter dialog box, in the <b>Network Scope</b> field. For more information, see the section describing the Protocol Parameter dialog box in the <i>HP Universal CMDB Data Flow Management Guide</i> . |

#### **Preferences Page**

Enables you to select preferences for the Infrastructure Discovery activity.

| Important     | <ul> <li>Select preferences relating to what information is discovered.</li> <li>General information about the activity is available in "Infrastructure Discovery</li></ul>                                                       |
|---------------|----------------------------------------------------------------------------------------------------|
| Information   | Activity" on page 20.                                                                                                    |
| Wizard<br>Map | The "Infrastructure Discovery Activity" contains:<br>"Activity Name Page" > "Define Credentials Page" > <b>Preferences Page</b> ><br>"Universal Discovery Agent Deployment Page" > "Schedule Deployment Page" ><br>"Summary Page" |

| UI Element                                                             | Description                                                                                                    |
|------------------------------------------------------------------------|----------------------------------------------------------------------------------------------------|
| IPv4 Ping Sweep Strategy for Data Center Ranges                        | Defines the strategy for discovering IPv4 addresses using the ICMP protocol.                                                                    |
|                                                                        | Select one of the following options:                                                                                                    |
|                                                                        | No Ping Sweep                                                                                                    |
|                                                                        | Ping Sweep within the ranges of the Management Zone                                                                                             |
|                                                                        | Ping only discovered Class B or C Networks                                                                                                    |
|                                                                        | Ping only discovered Class C Networks                                                                                                    |
|                                                                        | <b>Note:</b> These options apply only to ranges that are configured as <b>Data Center</b> type.                                                 |
| Universal Discovery<br>Protocol Connection<br>Order                    | Specifies the order in which the Universal Discovery Protocol in used to connect to remote machines when the Host Connection by Shell job runs. |
|                                                                        | Select one of the following options:                                                                                                    |
|                                                                        | First. The Universal Discovery Protocol is used first.                                                                                          |
|                                                                        | Last. The Universal Discovery Protocol is used last.                                                                                            |
|                                                                        | Note:                                                                                                    |
|                                                                        | • Applicable only when the Universal Discovery Protocol is selected for use in the Define Credentials page.                                     |
|                                                                        | • This setting is applied when the Host Connection by Shell job connects to the remote machine on the first attempt only.                       |
| Ping all IPv6 addresses<br>within the ranges of the<br>Management Zone | Enables a ping sweep of all the IPv6 addresses in the Management Zone.                                                                          |

| UI Element                                      | Description                                                                                                    |
|-------------------------------------------------|----------------------------------------------------------------------------------------------------|
| IP/MAC Address<br>Harvesting                    | Uses the SNMP protocol to connect to network devices to read ARP cache tables and then build associations between IP addresses and MAC addresses.             |
|                                                 | If this check box is selected, enter a delay (in milliseconds) between SNMP request messages.                                                                 |
|                                                 | Note:                                                                                                    |
|                                                 | <ul> <li>If this option is selected, also select Discover Network<br/>Devices in Client IP Ranges.</li> </ul>                                                 |
|                                                 | • Only applicable if <b>Client</b> is the <b>range</b> type.                                                                                                  |
|                                                 | Ensure that SNMP is configured on the DHCP server.                                                                                                    |
| Discover Network Devices<br>in Client IP Ranges | Select this check box to use SNMP to discover network nodes that are SNMP enabled.                                                                            |
|                                                 | Note:                                                                                                    |
|                                                 | • Only applicable if <b>Client</b> is the <b>range</b> type.                                                                                                  |
|                                                 | Ensure that SNMP is configured on the DHCP server.                                                                                                    |
| Resolve DNS Names                               | Select this check box to resolve DNS names to IP addresses.                                                                                                   |
|                                                 | If this check box is selected, enter fully qualified names or IP addresses of DNS servers you want to use for resolution. Use commas to separate each server. |
|                                                 | <b>Note:</b> If the check box is selected, but no name is entered in the field, the DNS server that is configured for the Data Flow Probe is used.            |
| Microsoft Windows<br>Domains                    | Select this check box to discover Windows domain controllers.                                                                                                 |

### **Universal Discovery Agent Deployment Page**

Enables you to make Universal Discovery Agent configurations for the Infrastructure Discovery Activity.

| Important<br>Information | Configure parameters for Universal Discovery Agents if you are using the activity to install or upgrade Universal Discovery Agents.                                                                                                    |
|--------------------------|----------------------------------------------------------------------------------------------------|
|                          | <ul> <li>The maximum transfer rate for upload and downloading files to and from the discovery node is defined in the shellGlobalBandwidthLimit parameter in the globalSettings.xml file. (Data Flow Management &gt; Adapter Management &gt; Resources &gt; Packages &gt; AutoDiscoveryContent &gt; Configuration Files).</li> </ul> |
|                          | Alternatively, you can view or set this value in the <b>Shell Bandwidth Limit</b> setting of the Management Zone General Settings. For details, see the section describing how to configure global settings for Management Zones in the <i>HP Universal CMDB Data Flow Management Guide</i> .                                       |
|                          | General information about the activity is available in "Infrastructure Discovery Activity" on page 20.                                                                                                    |
| Wizard                   | The "Infrastructure Discovery Activity" contains:                                                                                                    |
| Мар                      | "Activity Name Page" > "Define Credentials Page" > "Preferences Page" ><br>Universal Discovery Agent Deployment Page > "Schedule Deployment Page"<br>> "Summary Page"                                                                                                    |

| UI Element<br>(A–Z)                        | Description                                                                                                    |
|--------------------------------------------|----------------------------------------------------------------------------------------------------|
| Agent<br>Deployment                        | <ul> <li>Select the check box for the type of Universal Discovery Agent deployment:<br/>If you want to run discovery without the Universal Discovery Agent, do not<br/>select any of these options .</li> <li>Install UD Agent. Installs an Agent if no agent is currently installed.</li> <li>Update UD Agent. Upgrades an Agent that is currently installed. If a new<br/>Content Pack was recently installed on the Data Flow Probe, the version<br/>information for the new Agent is compared to the version of the Agent that<br/>is currently installed on the discovery node.</li> <li>Note: When migrating a DDMI Agent to a UD Agent, use the Migrate<br/>DDMI Agent option.</li> <li>Uninstall UD Agent. Uninstalls a Universal Discovery Agent.</li> <li>Migrate DDMI Agent. Uninstalls a DDMI Agent and then installs a UD<br/>Agent.</li> </ul> |
| Call Home<br>Request<br>Frequency          | Enter the frequency (measured in days) that the Universal Discovery Agent contacts the Data Flow Probe for Call Home.                                                                                                    |
| Credential for<br>UD Agent<br>Installation | Select a credential to use. If no credentials are displayed, go back to the<br>"Define Credentials Page" on page 21 and add a new Universal Discovery<br>Agent credential.<br>Note: The credential defined here is used to manage Universal Discovery<br>Agent deployment (install/update/uninstall) only. UD credentials for<br>running discovery jobs are defined on the "Define Credentials Page" on<br>page 21.<br>For a list of protocols, see the section about Supported Protocols in the <i>HP</i>                                                                                                    |
|                                            | document.                                                                                                    |

| UI Element<br>(A–Z)                                                        | Description                                                                                                    |
|----------------------------------------------------------------------------|----------------------------------------------------------------------------------------------------|
| Install UD<br>Agent to run<br>under root<br>account on<br>UNIX<br>machines | <ul> <li>(UNIX only)</li> <li>When selected, the UD Agent runs under the root account of the discovery node.</li> <li>When this option is cleared, the UD Agent runs under the account that was used when installing the UD Agent.</li> <li>For more details about UD Agent deployment, see the section describing how to deploy the UD Agent in the HP Universal CMDB Data Flow Management Guide.</li> </ul> |

| UI Element<br>(A–Z)                        | Description                                                                                                    |
|--------------------------------------------|----------------------------------------------------------------------------------------------------|
| Primary Call<br>Home Probe                 | Enter a primary IP address or host name for the Data Flow Probe server that you want to send Call Home messages to.                                                                                                    |
| Address                                    | Use one of the following formats:                                                                                                    |
|                                            | Hostname (For example: probehost)                                                                                                    |
|                                            | IP Address                                                                                                    |
|                                            | <ul> <li>IPv4Address (For example: 10.11.12.13)</li> </ul>                                                                                                    |
|                                            | <ul> <li>IPv6Address (For example: 2010:836b:4179::836b:4179)</li> </ul>                                                                                                    |
|                                            | Full Path                                                                                                    |
|                                            | <ul> <li>http://HostNameOrIPv4Address:Port/callhome (For example:<br/>http://probehost:1977/callhome)</li> </ul>                                                                                                    |
|                                            | <ul> <li>http://[IPv6Address]:Port/callhome (For example: http://[<br/>2010:836b:4179::836b:4179]:1977/callhome)</li> </ul>                                                                                                    |
|                                            | Note:                                                                                                    |
|                                            | • Port 80 is used by default when no port number is specified. If port 80 is occupied, use a format that specifies port 1977.                                                                                                    |
|                                            | <ul> <li>Ensure that you also select the IP/MAC Address Harvesting option<br/>on the Preferences page. For details, see "Preferences Page" on page<br/>23.</li> </ul>                                                                                                    |
|                                            | • For more information, see the section describing Call Home in the <i>HP Universal CMDB Data Flow Management Guide</i> .                                                                                                    |
|                                            | • Separate each entry by using a comma. Multiple entries should only be used when you are running DDMI server and UCMDB in parallel. For more information, see the DDMI to Universal Discovery Migration Guide in the <i>HP Universal CMDB Data Flow Management Guide</i> . |
| Secondary<br>Call Home<br>Probe<br>Address | Enter a secondary IP address or host name for the Data Flow Probe server that you want to send Call Home messages to. See Primary Call Home Probe Address for formatting information.                                                                                       |

| UI Element<br>(A–Z)   | Description                                                                                                    |
|-----------------------|----------------------------------------------------------------------------------------------------|
| Software              | Select this check box to enable software utilization.                                                                      |
| Utilization<br>Period | If this option is selected, choose the time range for the data from the following:                                         |
|                       | • 31 days                                                                                                    |
|                       | • 90 days                                                                                                    |
|                       | • 365 days                                                                                                    |
|                       | For more information, see the section describing Software Utilization in the HP Universal CMDB Data Flow Management Guide. |

### **Schedule Deployment Page**

Enables you to define a schedule for the Infrastructure Discovery activity.

| Important<br>Information | Enables you to configure parameters and select time templates relating to the time and frequency that the Infrastructure Discovery activity runs.                                                                          |
|--------------------------|----------------------------------------------------------------------------------------------------|
|                          | General information about the activity is available in "Infrastructure Discovery Activity" on page 20.                                                                                                    |
| Wizard<br>Map            | The "Infrastructure Discovery Activity" contains:<br>"Activity Name Page" > "Define Credentials Page" > "Preferences Page" ><br>"Universal Discovery Agent Deployment Page" > Schedule Deployment Page<br>> "Summary Page" |

| UI<br>Element<br>(A–Z)          | Description                                                                                                    |
|---------------------------------|----------------------------------------------------------------------------------------------------|
| <b></b>                         | Click the <b>time templates</b> icon to open the <b>Time Templates</b> dialog box. Enables you to define a custom schedule to run the discovery activity. For more information, see the <i>HP Universal CMDB Data Flow Management Guide</i> .For more information, see the <i>HP Universal CMDB Data Flow Management Guide</i> . |
| Allow<br>Discovery<br>to run at | Select the time template that you want to use to schedule the Infrastructure<br>Discovery activity.<br>If you want to see details of a time template, click the time clock icon to open the<br>Time Templates dialog box                                                                                                    |

| UI<br>Element<br>(A–Z) | Description                                                                                                    |
|------------------------|----------------------------------------------------------------------------------------------------|
| End by                 | Choose the date and time when the Infrastructure Discovery activity must finish running by selecting the <b>Start at</b> check box, opening the calendar, and then selecting the date and time. |
| Repeat<br>Every        | Select how often the Infrastructure Discovery job runs.<br>Type or select a value for the interval between successive runs and choose the<br>required unit of time (hours, days, or weeks).     |
| Start at               | Choose the date and time when the Infrastructure Discovery activity must begin running by selecting the <b>Start at</b> check box, opening the calendar, and then selecting the date and time.  |

#### **Summary Page**

Enables you to review all configurations and parameter values before running the Infrastructure Discovery activity.

| Important<br>Information | Review configurations and decide whether to run the activity or go back and make changes.                                                                                                    |
|--------------------------|----------------------------------------------------------------------------------------------------|
|                          | General information about the activity is available in "Infrastructure Discovery Activity" on page 20.                                                                                                    |
| Wizard<br>Map            | The "Infrastructure Discovery Activity" contains:<br>"Activity Name Page" > "Define Credentials Page" > "Preferences Page" ><br>"Universal Discovery Agent Deployment Page" > "Schedule Deployment Page"<br>> Summary Page |

| UI<br>Element<br>(A–Z) | Description                                                                                                    |
|------------------------|----------------------------------------------------------------------------------------------------|
| Activate               | Activates the activity upon creating it.                                                                                              |
| louvity                | <b>Note:</b> If you do not want to activate the activity at this stage, you can activate it later from the Zone-Based Discovery view. |

| UI<br>Element<br>(A–Z) | Description                                                                                      |
|------------------------|--------------------------------------------------------------------------------------------------|
| Finish                 | Creation mode: Closes the wizard and adds the activity to the Management Zone tree.              |
|                        | <b>Note:</b> If you selected <b>Activate Activity</b> , the activity is activated upon creation. |
|                        | Edit mode Saves the changes to the activity.                                                     |
|                        | Note: You cannot activate the activity from the wizard in Edit mode.                             |

# **Chapter 4: Inventory Discovery Activity**

Enables you to configure parameters for the Inventory Discovery activity. Depending on the configuration, the Scanner may be deployed to the discovery nodes that were discovered during the Infrastructure Discovery activity.

Tip: Run the Infrastructure Discovery activity before the Inventory Discovery activity.

| Go to Data Flow Management > Universal Discovery > Zone-Based<br>Discovery > Management Zones > select a Management Zone > click New<br>Discovery Activity > Inventory                    |
|----------------------------------------------------------------------------------------------------|
| For more information, hold the pointer over a question mark icon.                                                                                                    |
| The Inventory Discovery Activity contains:<br>"Activity Name Page" > "Preferences Page" > "Virtualization Page" > "Schedule<br>Deployment Page" on page 43 > "Summary Page" on page 44    |
| <ul> <li>The section that describes the Universal Discovery Agent in the HP Universal CMDB Data Flow Management Guide.</li> <li>"Infrastructure Discovery Activity" on page 20</li> </ul> |
|                                                                                                    |

#### **Activity Name Page**

Enables you to configure a name for the Inventory Discovery activity.

| Important<br>Information | <ul> <li>Enter a unique name for the Inventory Discovery activity.</li> <li>General information about the activity is available in "Inventory Discovery Activity" above.</li> </ul> |
|--------------------------|----------------------------------------------------------------------------------------------------|
|                          | <b>Note:</b> This screen is not displayed when editing an Inventory Discovery activity.                                                                                             |
| Wizard Map               | The "Inventory Discovery Activity" contains:                                                                                                    |
|                          | Activity Name Page > "Preferences Page" > "Virtualization Page" > "Schedule Deployment Page" > "Summary Page"                                                                       |

| UI<br>Element<br>(A–Z) | Description                                                                                                    |
|------------------------|----------------------------------------------------------------------------------------------------|
| Activity<br>Name       | Enter a unique name for the Inventory Discovery activity.<br><b>Note:</b> Names should consist only of alphanumeric characters (a-z, A-Z, 0-9),<br>hyphens (-), and periods (.). Names appear in some reports. Additionally, names<br>may also appear in the <b>Updated by</b> attribute in the <b>CI Properties</b> page if a CI<br>was updated by a job. Names can be changed at any time, however, the <b>Job ID</b><br>attribute that is associated with the job name does not change. |

### **Preferences Page**

Enables you to select discovery types and options for the Inventory Discovery activity.

| Important<br>information | <ul> <li>General information about the activity is available in "Inventory Discovery Activity" on the previous page.</li> <li>Click I to list options for the selected discovery type.</li> </ul> |
|--------------------------|----------------------------------------------------------------------------------------------------|
|                          |                                                                                                    |
| Wizard map               | The "Inventory Discovery Activity" contains:                                                                                                    |
|                          | "Activity Name Page" > Preferences Page > "Virtualization Page" > "Schedule Deployment Page" > "Summary Page"                                                                                     |

#### Scanner-Based Inventory Discovery

Enables you to select detailed discovery options for scanner-based inventory discovery.

| Important<br>information | The maximum transfer rate for upload and downloading files to and from the discovery node is defined in the shellGlobalBandwidthLimit parameter in the globalSettings.xml file (Data Flow Management > Adapter Management > Resources > Packages > AutoDiscoveryContent > Configuration Files. |
|--------------------------|----------------------------------------------------------------------------------------------------|
|                          | Alternatively, you can view or set this value in the <b>Shell Bandwidth Limit</b> setting of the Management Zone General Settings. For details, see the section describing how to configure global settings for Management Zones in the <i>HP Universal CMDB Data Flow Management Guide</i> .  |

| UI Element                                 | Description                                            |
|--------------------------------------------|--------------------------------------------------------|
| Scanner<br>Based<br>Inventory<br>Discovery | Select to configure scanner-based inventory discovery. |

| UI Element                                   | Description                                                                                                    |
|----------------------------------------------|----------------------------------------------------------------------------------------------------|
| Allow<br>Scanner                             | Specifies whether the scanner can be downgraded to an earlier version.                                                                                                    |
| Downgrade                                    | <b>Note:</b> Select this option only if there are problems with the scanner and you want to revert to an earlier version.                                                                                                    |
|                                              | Default: Enabled                                                                                                    |
| Allow                                        | Specifies whether the Scanner can be upgraded if a newer version is available.                                                                                                    |
| Upgrade                                      | <b>Note:</b> Select if you plan to upgrade to a new Content Pack and want to test scanners before deployment. For more information on Content Packs, see the Universal Discovery Community web site (https://hpln.hp.com/group/universal-discovery/).    |
|                                              | Default: Enabled                                                                                                    |
| Download<br>Scan File<br>Before<br>Execution | Specifies whether the Data Flow Probe checks if the scan file on the discovery node is more current than the one on the Data Flow Probe server. If the file on the discovery node is newer, the scan file is downloaded.                                 |
| Excoution                                    | Note: Select if the Management Zone contains many mobile devices.                                                                                                    |
|                                              | Default: Enabled                                                                                                    |
| Remove<br>Scan Data                          | Specifies whether scan data is deleted from the discovery node immediately after the scan file has been copied to the Data Flow Probe. Removed files include the scanner executable, configuration files, and scan files.                                |
|                                              | Note:                                                                                                    |
|                                              | • Do not use together with the <b>Delta Scanning</b> option that is configured in the <b>Scanner Generator</b> . For more information, see the section that describes the Scanner Generator in the <i>HP Universal CMDB Data Flow Management Guide</i> . |
|                                              | Select when performing a one-time inventory discovery.                                                                                                    |
| Run<br>Pre/Post<br>Scan                      | Specifies whether to run scripts that are configured to run on discovery nodes before and after scanning.                                                                                                    |
| Scripts                                      | Note: Scripts are global files and shared among Management Zones.                                                                                                    |

| UI Element        | Description                                                                                                    |
|-------------------|----------------------------------------------------------------------------------------------------|
| Script<br>Maximum | Select or type the maximum amount of time UCMDB runs scripts.                                                                                                    |
| Run Time          | <b>Note:</b> Option is available only when <b>Run Pre/Post Scan Scripts</b> is selected.                                                                                                    |
|                   | Default: 5 minutes                                                                                                    |
| Edit scripts      | Opens the Pre/Post Scan Script Editor dialog box, enabling you to customize scripts that run before and after scanning on discovery nodes. For more information, see the section that describes how to edit pre and post scan scripts in the <i>HP Universal CMDB Data Flow Management Guide</i> . |

#### Scanner Configuration

Enables you to select detailed preferences relating to scanner-based inventory discovery.

| Important information | • Select preferences relating to the scanner configuration file (.cxz) that controls the Inventory Discovery workflow. |
|-----------------------|----------------------------------------------------------------------------------------------------|
|                       | • Click  inventory discovery is selected.                                                                              |

| UI Element                                               | Description                                                                                                    |
|----------------------------------------------------------|----------------------------------------------------------------------------------------------------|
| Use One Scanner<br>Configuration for All<br>Platforms    | Click to use the same scanner configuration file for all platforms. In the file name box, select the file you want to use.              |
|                                                          | <b>Note:</b> You can create a new configuration file by using the Scanner Generator by clicking <b>New/Edit Scanner Configuration</b> . |
| Standalone Scanner<br>Configuration for Each<br>Platform | Click to specify the configuration file that you want to use for each platform. In each file name box, select a file.                   |
|                                                          | <b>Note:</b> You can create a new configuration file by using the Scanner Generator by clicking <b>New/Edit Scanner Configuration</b> . |

| UI Element                     | Description                                                                                                    |
|--------------------------------|----------------------------------------------------------------------------------------------------|
| New/Edit Scanner Configuration | Starts the Scanner Generator to create a scanner configuration file.                                                                                            |
|                                | For more information about the Scanner Generator, see the section describing the Scanner Generator in the <i>HP Universal CMDB Data Flow Management Guide</i> . |

#### Mapping Options

Enables you to select detailed preferences related to mapping data to UCMDB for scanner-based inventory discovery.

| Important information | • Select options that send software data that is collected by the Scanner and contained in scan files to UCMDB.                                                                                                    |
|-----------------------|----------------------------------------------------------------------------------------------------|
|                       | <ul> <li>Click          inventory to list the mapping options when scanner-based inventory discovery is selected.     </li> </ul>                                                                                                    |
|                       | When writing regular expressions, observe the following guidelines:                                                                                                    |
|                       | Enter a semicolon-separated regular expression. The following attributes are available:                                                                                                    |
|                       | name                                                                                                    |
|                       | discovered_vendor                                                                                                    |
|                       | version                                                                                                    |
|                       | description                                                                                                    |
|                       | The dot character is allowed. For example, "a.c" matches "abc". Additionally, the asterisk character is allowed. For example, "ab*c" matches "ac", "abc", and "abbbc".                                                                        |
|                       | For example, assume you type the following string (ignore quotes):<br>"name=my.*;discovered_vendor=HP;version=1.*;description=UCMDB".                                                                                                    |
|                       | In this example, applications are included or excluded if the application name begins with the characters "my", the vendor name matches "HP" exactly, the version number begins with "1", and the description string matches "UCMDB" exactly. |
|                       | For more information, see the section describing regular expressions in the <i>HP Universal CMDB Modeling Guide</i> .                                                                                                    |

| UI Element                                             | Description                                                                                                    |
|--------------------------------------------------------|----------------------------------------------------------------------------------------------------|
| Custom Mapping                                         | Click to open the <b>Hardware Mapping Configuration</b><br>wizard where you can configure mappings between scan file<br>attributes and UCMDB CIs. For more information, see the<br>section that describes the Hardware Mapping Configuration<br>wizard in the <i>HP Universal CMDB Data Flow Management</i><br><i>Guide</i> .                                              |
| Software Recognition Configuration                     | Click <b>Software Recognition Configuration</b> to open the <b>XML Enricher</b> where you can configure options for software recognition and for software utilization processing. For more information about software recognition configuration, see the section describing configuration of the XML Enricher in the <i>HP Universal CMDB Data Flow Management Guide</i> . |
| Restore To Default                                     | Click to restore the screen to the default values.<br>Caution:All changes are lost.                                                                                                    |
| Detailed Node Data<br>(Configuration Document)         | Select this check box to send data about personalized configurations. For example, environment variables.                                                                                                    |
| Model Per User Data When<br>Number of User is at Least | In the <b>Users</b> box, type or select the minimum numbers of users of an application to map utilization data.                                                                                                    |
|                                                        | <b>Note:</b> If the number of software users is less than the value that is entered, per-user software utilization data is not sent to UCMDB.                                                                                                    |
| Normalized Applications-<br>Exclude                    | Names of installed applications which are contained in the<br>Normalized section of the scan file that you do not want to<br>send to UCMDB. Use a regular expression. For more<br>information on how to create regular expressions, see<br>"Important information" on the previous page.                                                                                   |
| Normalized Applications-<br>Include                    | Names of installed applications that are contained in the<br>Normalized section of the scan file, which you want to send<br>to UCMDB. If this field is blank, all installed applications<br>that are detected are included. Use a regular expression For<br>more information on how to create regular expressions, see<br>"Important information" on the previous page.    |

| UI Element                            | Description                                                                                                    |
|---------------------------------------|----------------------------------------------------------------------------------------------------|
| Normalized Installed Software         | Select this check box to send data about installed software applications that are detected in the file system of the discovery node. If this check box is selected, more options are displayed. Normalized application data is contained in the Normalized section of the scan file.                                                                                                    |
|                                       | generate normalized installed software information. For<br>more information, see the section describing SAIs in the<br><i>HP Universal CMDB Data Flow Management Guide</i> .                                                                                                    |
| Partially Recognized<br>Applications  | Select this check box to parse and send information about<br>software that is only partially matched using the SAI. This<br>may indicate that a different version of the application might<br>be installed.<br><b>Default:</b> Enabled                                                                                                    |
|                                       |                                                                                                    |
|                                       | Note:                                                                                                    |
|                                       | <ul> <li>Use when discovered applications are only partially<br/>matched.</li> </ul>                                                                                                    |
|                                       | • Partial recognition results should be reviewed to ensure accuracy and may in some cases result in customers deciding to add new entries to their SAI.                                                                                                    |
| Raw OS Installed Software             | Select this check box to send data about installed<br>applications that are known to the operating system of the<br>discovery node. For Windows computers, it collects data<br>about software that is listed in the <b>Control Panel</b> ><br><b>Add/Remove Programs</b> or <b>Programs and Features</b> . For<br>UNIX computers, it collects data about software from the<br><b>system package manager</b> . |
| Raw OS Installed Software-<br>Exclude | Use a regular expression to enter names of installed<br>applications that are contained in the Raw OS section of the<br>scan file, which you do not want to send to UCMDB. If this<br>field is blank, all installed applications are excluded.                                                                                                    |
|                                       | For more information on how to create regular expressions, see "Important information" on page 37.                                                                                                    |

| UI Element                            | Description                                                                                                    |
|---------------------------------------|----------------------------------------------------------------------------------------------------|
| Raw OS Installed Software-<br>Include | Use a regular expression to enter names of installed applications that are contained in the Raw OS section of the scan file, which you want to send to UCMDB.                                                                                                    |
|                                       | If this field is blank, all installed applications are excluded.<br>However, if this field is blank and applications are listed in<br>the <b>Normalized Applications-Include</b> setting, the included<br>applications are added.                                                                                     |
|                                       | For more information on how to create regular expressions, see "Important information" on page 37.                                                                                                    |
| Report Free Software                  | Specifies whether to report installed applications that are associated with free licenses to UCMDB.                                                                                                    |
|                                       | <b>Note:</b> Installed applications that are associated with unknown or with commercial licenses are reported to UCMDB by default.                                                                                                    |
|                                       | Default: Enabled                                                                                                    |
| Services (Daemons)                    | Select this check box to send data about services and daemons on the discovery node.                                                                                                    |
| Software Utilization                  | Select this check box to enable mapping of software utilization information. This information is required for recognition of used applications and executables that were executed. For more information, see the section describing Software Utilization in the <i>HP Universal CMDB Data Flow Management Guide</i> . |

#### **Basic Inventory Discovery Options**

Enables you to select detailed preferences for the basic discovery option.

| Important information | • Select preferences relating to the type of information that is collected during a script-based discovery. This option is best suited for data center environments. |
|-----------------------|----------------------------------------------------------------------------------------------------|
|                       | • Click  imes to list the options when basic inventory discovery is selected.                                                                                        |

| UI Element (A–Z)                                   | Description                                                                                                    |
|----------------------------------------------------|----------------------------------------------------------------------------------------------------|
| Basic Inventory<br>Discovery (Data<br>Center only) | Select to use Jython scripts that run on the Data Flow Probe. These scripts connect to discovery nodes, run commands, and then gather discovery information. |
| Host Information                                   | Select the check box for the information that you want to discover.                                                                                          |
|                                                    | • CPUs                                                                                                    |
|                                                    | • Disks                                                                                                    |
|                                                    | Installed Software                                                                                                    |
|                                                    | Memory                                                                                                    |
|                                                    | Processes                                                                                                    |
|                                                    | Services                                                                                                    |
|                                                    | Shares                                                                                                    |

### **Virtualization Page**

Enables you to select detailed preferences for the virtualization discovery option.

| Important information | General information about the activity is available in "Inventory Discovery<br>Activity" on page 33                                                          |
|-----------------------|----------------------------------------------------------------------------------------------------|
|                       | <ul> <li>Select preferences relating to discovering virtual topologies using scanner-<br/>based inventory discovery or basic inventory discovery.</li> </ul> |
|                       | Click      I to list the options that are available.                                                                                                    |
| Wizard map            | The "Inventory Discovery Activity" contains:                                                                                                    |
|                       |                                                                                                    |

| UI Element                         | Description                                                                                                    |
|------------------------------------|----------------------------------------------------------------------------------------------------|
| Include Virtualization<br>Topology | Select to discover virtualization topologies for the following platforms:  • VMWare • Microsoft Hyper V                                                                     |
|                                    | <ul> <li>Solaris Zones</li> </ul>                                                                                                    |
|                                    | <ul> <li>Note:</li> <li>Only shallow topologies are discovered.</li> <li>Either scanner-based inventory discovery or basic inventory discovery must be selected.</li> </ul> |
| VMWare SDK Libraries               | Select to include VMWare SDK libraries.                                                                                                    |
|                                    | Note: Only Jar files are imported.                                                                                                    |
| Import file                        | Opens the Import File dialog box where you select the file that you want to import.                                                                                         |
|                                    | Note: You can import many files.                                                                                                    |
| Clear                              | Clears all of the files.                                                                                                    |

## **Schedule Deployment Page**

Enables you to define a schedule for the Inventory Discovery activity.

| Important<br>Information | General information about the activity is available in "Inventory Discovery Activity" on page 33.             |
|--------------------------|----------------------------------------------------------------------------------------------------|
| Wizard Map               | The "Inventory Discovery Activity" contains:                                                                  |
|                          | "Activity Name Page" > "Preferences Page" > "Virtualization Page" > Schedule Deployment Page > "Summary Page" |

| UI<br>Element<br>(A–Z)          | Description                                                                                                    |
|---------------------------------|----------------------------------------------------------------------------------------------------|
| <b></b>                         | Click the <b>time templates</b> icon to open the <b>Time Templates</b> dialog box. Enables you to define a custom schedule to run the Inventory Discovery activity. For more information, see the <i>HP Universal CMDB Data Flow Management Guide</i> . |
| Allow<br>Discovery<br>to run at | Select the time template that you want to use to schedule the Inventory Discovery activity.                                                                                                    |
| End by                          | Choose the date and time when the Inventory Discovery activity must finish running by selecting the <b>End by</b> check box, opening the calendar, and selecting the date and time.                                                                     |
| Repeat<br>Every                 | Select how often the Inventory Discovery job runs.<br>Type or select a value for the interval between successive runs and choose the required unit of time (hours, days, or weeks).                                                                     |
| Start at                        | Choose the date and time when the Inventory Discovery activity must begin running by selecting the <b>Start at</b> check box, opening the calendar, and selecting the date and time.                                                                    |

## **Summary Page**

Enables you to review all configurations and parameter values before running the Inventory Discovery activity.

| Important<br>Information | Review configurations and decide whether to run the activity or go back and make changes.                     |
|--------------------------|----------------------------------------------------------------------------------------------------|
|                          | General information about the activity is available in "Inventory Discovery Activity" on page 33.             |
| Wizard Map               | The "Inventory Discovery Activity" contains:                                                                  |
|                          | "Activity Name Page" > "Preferences Page" > "Virtualization Page" > "Schedule Deployment Page" > Summary Page |

| UI<br>Element<br>(A–Z) | Description                                                                                                    |
|------------------------|----------------------------------------------------------------------------------------------------|
| Activate<br>Activity   | Activates the activity upon creating it.                                                                                              |
|                        | <b>Note:</b> If you do not want to activate the activity at this stage, you can activate it later from the Zone-Based Discovery view. |
| Finish                 | Creation mode: Closes the wizard and adds the activity to the Management Zone tree.                                                   |
|                        | <b>Note:</b> If you selected <b>Activate Activity</b> , the activity is activated upon creation.                                      |
|                        | • Edit mode Saves the changes to the activity.                                                                                        |
|                        | Note: You cannot activate the activity from the wizard in Edit mode.                                                                  |

# Chapter 5: JavaEE Software Configuration Discovery Activity

The JavaEE Software Configuration Discovery activity discovers detailed configuration information about your data center Java Enterprise Edition deployments.

| To access                | Go to Data Flow Management > Universal Discovery > Zone-Based<br>Discovery > Management Zones > select a Management Zone > click New<br>Discovery Activity > Software Configuration > JavaEE                                                                                              |
|--------------------------|----------------------------------------------------------------------------------------------------|
| Important<br>Information | For more information, hold the pointer over a question mark icon.                                                                                                    |
| Wizard<br>Map            | The JavaEE Software Configuration Discovery Activity contains:<br>"Activity Name Page" > "Define Credentials Page" > "JavaEE Port Scanning<br>Page" > "JavaEE Discovery by JMX Protocol Page" > "JavaEE Discovery by<br>Shell Protocol Page" > "Schedule Discovery Page" > "Summary Page" |

### **Activity Name Page**

Enables you to configure a name for the JavaEE Software Configuration Discovery activity.

| Important<br>Information | Enter a unique name for the JavaEE Software Configuration Discovery activity.                                                                                                    |
|--------------------------|----------------------------------------------------------------------------------------------------|
|                          | <ul> <li>General information about the activity is available in "JavaEE Software<br/>Configuration Discovery Activity".</li> </ul>                                                                                    |
|                          | <b>Note:</b> This screen is not displayed when editing a Basic Software Configuration Discovery activity.                                                                                                    |
| Wizard<br>Map            | The "JavaEE Software Configuration Discovery Activity" contains:                                                                                                    |
|                          | Activity Name Page > "Define Credentials Page" > "JavaEE Port Scanning<br>Page" > "JavaEE Discovery by JMX Protocol Page" > "JavaEE Discovery by<br>Shell Protocol Page" > "Schedule Discovery Page" > "Summary Page" |

| UI<br>Element<br>(A–Z) | Description                                                                                                    |
|------------------------|----------------------------------------------------------------------------------------------------|
| Activity<br>Name       | Enter a unique name for the JavaEE Software Configuration Discovery activity.<br><b>Note:</b> Names should consist only of alphanumeric characters (a-z, A-Z, 0-9),<br>hyphens (-), and periods (.). Names appear in some reports. Additionally, names<br>may also appear in the <b>Updated by</b> attribute in the <b>CI Properties</b> page if a CI<br>was updated by a job. Names can be changed at any time, however, the <b>Job ID</b><br>attribute that is associated with the job name does not change. |

#### **Define Credentials Page**

Enables you to select and configure credentials for protocols that are used for discovery jobs.

| Important information | Configure credentials depending on what must be discovered and which protocols are supported on your site's network.                                                                                                    |
|-----------------------|----------------------------------------------------------------------------------------------------|
|                       | • Credentials for protocols that were configured during Data Flow Probe setup are displayed on this page. For more information, see the section describing setting up the Data Flow Probe in the <i>HP Universal CMDB Data Flow Management Guide</i> .                                                |
|                       | • To see additional fields that are available for protocols, and for more information about field definitions for the Protocol Parameters dialog box, see the section about Supported Protocols in the <i>HP Universal CMDB Discovery</i> and Integration Content Guide - Supported Content document. |
|                       | <ul> <li>General information about the activity is available in "JavaEE Software<br/>Configuration Discovery Activity".</li> </ul>                                                                                                    |
| Wizard                | The "JavaEE Software Configuration Discovery Activity" contains:                                                                                                    |
| тар                   | "Activity Name Page" > <b>Define Credentials Page</b> > "JavaEE Port Scanning<br>Page" > "JavaEE Discovery by JMX Protocol Page" > "JavaEE Discovery by<br>Shell Protocol Page" > "Schedule Discovery Page" > "Summary Page"                                                                          |

#### **Protocol pane**

Lists the protocols that are available for this activity.

| UI<br>Element | Description                                                                                                    |
|---------------|----------------------------------------------------------------------------------------------------|
|               | Select All. Selects all protocols or selects all credentials for a selected protocol.                                                                           |
| ъ             | Clear Selections. Clears all selected credentials or clears all selected protocols.                                                                             |
| ₽2            | <b>Invert Selections.</b> All credentials or protocols that were selected are deselected, and all credentials or protocols that were not selected are selected. |
| <u>A</u> ₹    | Indicates that a protocol has no credentials.                                                                                                    |

#### **Credentials pane**

Lists the credentials for the selected protocol.

| Important information | • To sort the credentials in a column in ascending or descending order, click the column header.                                                                                                    |
|-----------------------|----------------------------------------------------------------------------------------------------|
|                       | • To edit parameters of a credentials, double-click a credential to open the Protocol Parameters dialog box.                                                                                                    |
|                       | • When you right-click a credential, a menu is displayed. For more information about right-click menu options, see the section describing the Data Flow Probe Setup Window-Details pane in the <i>HP Universal CMDB Data Flow Management Guide</i> . |

| UI<br>Element | Description                                                                                                    |
|---------------|----------------------------------------------------------------------------------------------------|
| *             | <b>Create New Connection Details.</b> Opens the Protocol Parameters dialog box, enabling you to define credentials for the selected protocol.                                                                                                    |
|               | To determine which protocols require credentials for this activity, go to <b>Data Flow</b><br><b>Management &gt; Universal Discovery &gt; Zone-Based Discovery</b> tab > <b>Activity</b><br><b>Jobs</b> tab. Ensure that you create credentials for all of the protocols in the <b>Protocol</b><br>pane for the activity. |
| ×             | Remove Connection Details. Removes the selected credential.                                                                                                    |
| <i>⊘</i> *    | Edit Connection Details. Opens the Protocol Parameters dialog box, enabling you to edit the credentials for the selected protocol.                                                                                                    |

| UI<br>Element  | Description                                                                                                    |
|----------------|----------------------------------------------------------------------------------------------------|
| ↑ ↓            | <b>Move Entry Up/Move Entry Down.</b> Enables you to move credentials up or down, enabling you to set the order in which selected credentials are used for the selected protocol.                                                                                                    |
|                | Note: Moving credentials affects the value in the Index column.                                                                                                    |
| <b>B</b>       | Select All. Selects all protocols or selects all credentials for a selected protocol.                                                                                                    |
| 6              | Clear Selections. Clears all selected credentials or clears all selected protocols.                                                                                                    |
| <b>9</b>       | <b>Invert Selections.</b> All credentials or protocols that were selected are deselected, and all credentials or protocols that were not selected are selected.                                                                                                    |
| Selected       | Enables you to select credentials to use for the activity.                                                                                                    |
| Index          | Indicates the order in which the system selects credential instances to make a connection attempt. The lower the index, the higher the priority.                                                                                                    |
| Port<br>Number | The port number that is configured in the Protocol Parameters dialog box.                                                                                                    |
| User<br>Label  | The description of the credential that is configured in the Protocol Parameters dialog box.                                                                                                    |
| User<br>Name   | The description of the credential that is configured in the Protocol Parameters dialog box.                                                                                                    |
| Scope          | Indicates the network scope of the Data Flow Probe that uses the selected credential. This value is configured in the Protocol Parameter dialog box, in the <b>Network Scope</b> field. For more information, see the section describing the Protocol Parameter dialog box in the <i>HP Universal CMDB Data Flow Management Guide</i> . |

## JavaEE Port Scanning Page

Enables you to configure the ports to be scanned.

| Important<br>Information | General information about the wizard is available in "JavaEE Software Configuration Discovery Activity".                                                                                                    |
|--------------------------|----------------------------------------------------------------------------------------------------|
| Wizard<br>Map            | The "JavaEE Software Configuration Discovery Activity" contains:<br>"Activity Name Page" > "Define Credentials Page" > <b>JavaEE Port Scanning</b><br><b>Page</b> > "JavaEE Discovery by JMX Protocol Page" > "JavaEE Discovery by<br>Shell Protocol Page" > "Schedule Discovery Page" > "Summary Page" |

| UI Element<br>(A–Z) | Description                                                                                         |
|---------------------|----------------------------------------------------------------------------------------------------|
| +                   | Add port. Opens the Chose TCP Ports to Scan dialog box, enabling you to select ports to be scanned. |
| ×                   | <b>Remove Port.</b> Enables you to remove a selected port from the list.                            |

#### JavaEE Discovery by JMX Protocol Page

Enables you to select detailed preferences for the JavaEE Software Configuration Discovery activity using the JMX protocol.

| Important<br>Information | General information about the wizard is available in "JavaEE Software Configuration Discovery Activity".                                                                                                    |
|--------------------------|----------------------------------------------------------------------------------------------------|
| Wizard<br>Map            | The "JavaEE Software Configuration Discovery Activity" contains:<br>"Activity Name Page" > "Define Credentials Page" > "JavaEE Port Scanning<br>Page" > JavaEE Discovery by JMX Protocol Page > "JavaEE Discovery by<br>Shell Protocol Page" > "Schedule Discovery Page" > "Summary Page" |

| UI Element                                    | Description                                                                                                    |
|-----------------------------------------------|----------------------------------------------------------------------------------------------------|
| Discover<br>WebLogic<br>Application<br>Server | Select the check box to enable WebLogic Application Server discovery.                                                                                                    |
|                                               | Click the  button beside <b>Discovery Options</b> to display the available options.<br>Select the check box for the versions to be discovered. Click <b>Import file</b> to<br>open a browse window. Browse to the appropriate WebLogic JAR file, as listed<br>below. |
|                                               | WebLogic version 6.x                                                                                                    |
|                                               | WebLogic version 7.x                                                                                                    |
|                                               | WebLogic version 8.x                                                                                                    |
|                                               | For these versions, browse to:                                                                                                    |
|                                               | <ul> <li>weblogic.jar</li> </ul>                                                                                                    |
|                                               | For an SSL based discovery, select wlcipher.jar, license.bea, and the client trust store JKS file. (For example, DemoTrust.jks.)                                                                                                    |
|                                               | WebLogic version 9.x                                                                                                    |
|                                               | WebLogic version 10.x                                                                                                    |
|                                               | For these versions, browse to:                                                                                                    |
|                                               | <ul> <li>wlclient.jar</li> </ul>                                                                                                    |
|                                               | <ul> <li>wljmxclient.jar</li> </ul>                                                                                                    |
|                                               | For an SSL based discovery, select wlcipher.jar and the client trust store JKS file. (For example, DemoTrust.jks.)                                                                                                    |
| Discover                                      | Select the check box to enable WebSphere Application Server discovery.                                                                                                    |
| Application                                   | Click the  button beside Discovery Options to display the available option:                                                                                                    |
| Server                                        | WebSphere JKS                                                                                                    |
|                                               | For secure connection to WebSphere, select this option and click <b>Import file</b> to open a browse window. Browse to the appropriate JKS file.                                                                                                    |
| Discover                                      | Select the check box to enable JBoss Application server discovery.                                                                                                    |
| JBOSS<br>Application<br>Server                | Click the substitution beside <b>Discovery Options</b> to display the available options.<br>Select the check box for the versions to be discovered. Click <b>Import file</b> to<br>open a browse window. Browse to the <b>jbossall-client.jar</b> JBOSS JAR file.    |

### JavaEE Discovery by Shell Protocol Page

Enables you to select detailed preferences for the JavaEE Software Configuration Discovery activity using Shell protocols (SSH, Telnet, NTCMD, or Universal Discovery).

| Important<br>Information | General information about the wizard is available in "JavaEE Software Configuration Discovery Activity".                                                                                                    |
|--------------------------|----------------------------------------------------------------------------------------------------|
| Wizard<br>Map            | The "JavaEE Software Configuration Discovery Activity" contains:<br>"Activity Name Page" > "Define Credentials Page" > "JavaEE Port Scanning<br>Page" > "JavaEE Discovery by JMX Protocol Page" > <b>JavaEE Discovery by</b><br>Shell Protocol Page > "Schedule Discovery Page" > "Summary Page" |

| UI Element                                        | Description                                                                        |
|---------------------------------------------------|------------------------------------------------------------------------------------|
| Discover WebLogic Application Server              | Select the check box to enable WebLogic Application Server discovery.              |
| Discover WebSphere Application Server             | Select the check box to enable WebSphere Application Server discovery.             |
| Discover JBoss Application<br>Server              | Select the check box to enable JBoss Application server discovery.                 |
| Discover Oracle Application<br>Server version 10g | Select the check box to enable Oracle Application Server version 10g discovery.    |
| Discover Apache Tomcat<br>Application Server      | Select the check box to enable Apache Tomcat<br>Application server discovery.      |
| Discover Glassfish Application Server             | Select the check box to enable Glassfish Application server discovery.             |
|                                                   | Click the  button beside <b>Discovery Options</b> to display the available option: |
|                                                   | Report Administrative Application                                                  |
|                                                   | Select this check box to enable reporting of administrative applications.          |

## Schedule Discovery Page

Enables you to define a schedule for the JavaEE Software Configuration Discovery activity.

| Important<br>Information | General information about the activity is available in "JavaEE Software Configuration Discovery Activity".                                                                                                    |
|--------------------------|----------------------------------------------------------------------------------------------------|
| Wizard<br>Map            | The "JavaEE Software Configuration Discovery Activity" contains:<br>"Activity Name Page" > "Define Credentials Page" > "JavaEE Port Scanning<br>Page" > "JavaEE Discovery by JMX Protocol Page" > "JavaEE Discovery by<br>Shell Protocol Page" > Schedule Discovery Page > "Summary Page" |

| UI<br>Element<br>(A–Z)          | Description                                                                                                    |
|---------------------------------|----------------------------------------------------------------------------------------------------|
| <b>S</b>                        | Click the <b>time templates</b> icon to open the <b>Time Templates</b> dialog box. Enables you to define a custom schedule to run the discovery activity. For more information, see the <i>HP Universal CMDB Data Flow Management Guide</i> . |
| Allow<br>Discovery<br>to run at | Select the time template that you want to use to schedule the discovery activity.                                                                                                    |
| End by                          | Choose the date and time when the discovery activity must finish running by selecting the <b>End by</b> check box, opening the calendar, and selecting the date and time.                                                                     |
| Repeat<br>Every                 | Select how often the job runs.<br>Type or select a value for the interval between successive runs and choose the<br>required unit of time (hours, days, or weeks).                                                                            |
| Start at                        | Choose the date and time when the discovery activity must begin running by selecting the <b>Start at</b> check box, opening the calendar, and selecting the date and time.                                                                    |

### **Summary Page**

Enables you to review all configurations and parameter values before running the JavaEE Software Configuration Discovery activity.

| Important<br>Information | Review configurations and decide whether to run the activity or go back and make changes.                                                                                                    |
|--------------------------|----------------------------------------------------------------------------------------------------|
|                          | General information about the activity is available in "JavaEE Software Configuration Discovery Activity".                                                                                                    |
| Wizard<br>Map            | The "JavaEE Software Configuration Discovery Activity" contains:<br>"Activity Name Page" > "Define Credentials Page" > "JavaEE Port Scanning<br>Page" > "JavaEE Discovery by JMX Protocol Page" > "JavaEE Discovery by<br>Shell Protocol Page" > "Schedule Discovery Page" > Summary Page |

| UI<br>Element<br>(A–Z) | Description                                                                                                    |
|------------------------|----------------------------------------------------------------------------------------------------|
| Activate<br>Activity   | Activates the activity upon creating it.                                                                                              |
|                        | <b>Note:</b> If you do not want to activate the activity at this stage, you can activate it later from the Zone-Based Discovery view. |
| Finish                 | Creation mode: Closes the wizard and adds the activity to the Management Zone tree.                                                   |
|                        | <b>Note:</b> If you selected <b>Activate Activity</b> , the activity is activated upon creation.                                      |
|                        | • Edit mode: Saves the changes to the activity.                                                                                       |
|                        | Note: You cannot activate the activity from the wizard in Edit mode.                                                                  |

# Chapter 6: SAP Software Configuration Discovery Activity

The SAP Software Configuration Discovery activity maps your SAP applications to help you understand and track changes to your SAP deployment.

| To access                | Go to Data Flow Management > Universal Discovery > Zone-Based<br>Discovery > Management Zones > select a Management Zone > click New<br>Discovery Activity > Software Configuration > SAP                                                                                                    |
|--------------------------|----------------------------------------------------------------------------------------------------|
| Important<br>Information | For more information, hold the pointer over a question mark icon.                                                                                                    |
| Wizard<br>Map            | The SAP Software Configuration Discovery Activity contains:<br>"Activity Name Page" > "Define Credentials Page" > "SAP Port Scanning Page"<br>> "SAP Discovery by JCO Page" > "SAP Java Topology by JMX Page" > "SAP<br>Topology Discovery by Shell Page" > "Schedule Discovery Page" > "Summary<br>Page" |

#### **Activity Name Page**

Enables you to configure a name for the SAP Software Configuration Discovery activity.

| Important<br>Information | <ul> <li>Enter a unique name for the SAP Software Configuration Discovery activity.</li> <li>General information about the activity is available in "SAP Software Configuration Discovery Activity".</li> </ul>                                                                                           |
|--------------------------|----------------------------------------------------------------------------------------------------|
|                          | <b>Note:</b> This screen is not displayed when editing a Basic Software Configuration Discovery activity.                                                                                                    |
| Wizard<br>Map            | The "SAP Software Configuration Discovery Activity" contains:<br>Activity Name Page > "Define Credentials Page" > "SAP Port Scanning Page"<br>> "SAP Discovery by JCO Page" > "SAP Java Topology by JMX Page" > "SAP<br>Topology Discovery by Shell Page" > "Schedule Discovery Page" > "Summary<br>Page" |

| UI<br>Element<br>(A–Z) | Description                                                                                                    |
|------------------------|----------------------------------------------------------------------------------------------------|
| Activity<br>Name       | Enter a unique name for the SAP Software Configuration Discovery activity.<br><b>Note:</b> Names should consist only of alphanumeric characters (a-z, A-Z, 0-9),<br>hyphens (-), and periods (.). Names appear in some reports. Additionally, names<br>may also appear in the <b>Updated by</b> attribute in the <b>CI Properties</b> page if a CI<br>was updated by a job. Names can be changed at any time, however, the <b>Job ID</b><br>attribute that is associated with the job name does not change. |

#### **Define Credentials Page**

Enables you to select and configure credentials for protocols that are used for discovery jobs.

| Important information | Configure credentials depending on what must be discovered and which protocols are supported on your site's network.                                                                                                    |
|-----------------------|----------------------------------------------------------------------------------------------------|
|                       | • Credentials for protocols that were configured during Data Flow Probe setup are displayed on this page. For more information, see the section describing setting up the Data Flow Probe in the <i>HP Universal CMDB Data Flow Management Guide</i> .                                                |
|                       | • To see additional fields that are available for protocols, and for more information about field definitions for the Protocol Parameters dialog box, see the section about Supported Protocols in the <i>HP Universal CMDB Discovery and Integration Content Guide - Supported Content</i> document. |
|                       | <ul> <li>General information about the activity is available in "SAP Software<br/>Configuration Discovery Activity".</li> </ul>                                                                                                    |
| Wizard                | The "SAP Software Configuration Discovery Activity" contains:                                                                                                    |
| тар                   | "Activity Name Page" > <b>Define Credentials Page</b> > "SAP Port Scanning Page"<br>> "SAP Discovery by JCO Page" > "SAP Java Topology by JMX Page" > "SAP<br>Topology Discovery by Shell Page" > "Schedule Discovery Page" > "Summary<br>Page"                                                       |

#### **Protocol pane**

Lists the protocols that are available for this activity.

| UI<br>Element | Description                                                                                                    |
|---------------|----------------------------------------------------------------------------------------------------|
|               | Select All. Selects all protocols or selects all credentials for a selected protocol.                                                                           |
| ъ             | Clear Selections. Clears all selected credentials or clears all selected protocols.                                                                             |
| ₽2            | <b>Invert Selections.</b> All credentials or protocols that were selected are deselected, and all credentials or protocols that were not selected are selected. |
| <u>A</u> ₹    | Indicates that a protocol has no credentials.                                                                                                    |

#### **Credentials pane**

Lists the credentials for the selected protocol.

| Important information | • To sort the credentials in a column in ascending or descending order, click the column header.                                                                                                    |
|-----------------------|----------------------------------------------------------------------------------------------------|
|                       | <ul> <li>To edit parameters of a credentials, double-click a credential to open the<br/>Protocol Parameters dialog box.</li> </ul>                                                                                                    |
|                       | • When you right-click a credential, a menu is displayed. For more information about right-click menu options, see the section describing the Data Flow Probe Setup Window-Details pane in the <i>HP Universal CMDB Data Flow Management Guide</i> . |

| UI<br>Element | Description                                                                                                    |
|---------------|----------------------------------------------------------------------------------------------------|
| *             | <b>Create New Connection Details.</b> Opens the Protocol Parameters dialog box, enabling you to define credentials for the selected protocol.                                                                                                    |
|               | To determine which protocols require credentials for this activity, go to <b>Data Flow</b><br><b>Management &gt; Universal Discovery &gt; Zone-Based Discovery</b> tab > <b>Activity</b><br><b>Jobs</b> tab. Ensure that you create credentials for all of the protocols in the <b>Protocol</b><br>pane for the activity. |
| ×             | Remove Connection Details. Removes the selected credential.                                                                                                    |
| Ø             | Edit Connection Details. Opens the Protocol Parameters dialog box, enabling you to edit the credentials for the selected protocol.                                                                                                    |

| UI<br>Element  | Description                                                                                                    |
|----------------|----------------------------------------------------------------------------------------------------|
| ↑ ₩            | <b>Move Entry Up/Move Entry Down.</b> Enables you to move credentials up or down, enabling you to set the order in which selected credentials are used for the selected protocol.                                                                                                    |
|                | Note: Moving credentials affects the value in the Index column.                                                                                                    |
| <b>F</b>       | Select All. Selects all protocols or selects all credentials for a selected protocol.                                                                                                    |
| 6              | Clear Selections. Clears all selected credentials or clears all selected protocols.                                                                                                    |
| <b>B</b>       | <b>Invert Selections.</b> All credentials or protocols that were selected are deselected, and all credentials or protocols that were not selected are selected.                                                                                                    |
| Selected       | Enables you to select credentials to use for the activity.                                                                                                    |
| Index          | Indicates the order in which the system selects credential instances to make a connection attempt. The lower the index, the higher the priority.                                                                                                    |
| Port<br>Number | The port number that is configured in the Protocol Parameters dialog box.                                                                                                    |
| User<br>Label  | The description of the credential that is configured in the Protocol Parameters dialog box.                                                                                                    |
| User<br>Name   | The description of the credential that is configured in the Protocol Parameters dialog box.                                                                                                    |
| Scope          | Indicates the network scope of the Data Flow Probe that uses the selected credential. This value is configured in the Protocol Parameter dialog box, in the <b>Network Scope</b> field. For more information, see the section describing the Protocol Parameter dialog box in the <i>HP Universal CMDB Data Flow Management Guide</i> . |

## SAP Port Scanning Page

Enables you to configure the ports to be scanned.

| Important<br>Information | General information about the wizard is available in "SAP Software Configuration Discovery Activity".                                                                                                    |
|--------------------------|----------------------------------------------------------------------------------------------------|
| Wizard<br>Map            | The "SAP Software Configuration Discovery Activity" contains:<br>"Activity Name Page" > "Define Credentials Page" > <b>SAP Port Scanning Page</b><br>> "SAP Discovery by JCO Page" > "SAP Java Topology by JMX Page" > "SAP<br>Topology Discovery by Shell Page" > "Schedule Discovery Page" > "Summary<br>Page" |

| UI Element<br>(A–Z) | Description                                                                                         |
|---------------------|----------------------------------------------------------------------------------------------------|
| +                   | Add port. Opens the Chose TCP Ports to Scan dialog box, enabling you to select ports to be scanned. |
| ×                   | <b>Remove Port.</b> Enables you to remove a selected port from the list.                            |

### SAP Discovery by JCO Page

Enables you to select detailed preferences for the SAP Software Configuration Discovery activity using the JCO protocol.

| Important<br>Information | General information about the wizard is available in "SAP Software Configuration Discovery Activity".                                                                                                    |
|--------------------------|----------------------------------------------------------------------------------------------------|
| Wizard<br>Map            | The "SAP Software Configuration Discovery Activity" contains:<br>"Activity Name Page" > "Define Credentials Page" > "SAP Port Scanning Page"<br>> SAP Discovery by JCO Page > "SAP Java Topology by JMX Page" > "SAP<br>Topology Discovery by Shell Page" > "Schedule Discovery Page" > "Summary<br>Page" |

| UI Element         | Description                                                                                           |
|--------------------|----------------------------------------------------------------------------------------------------|
| SAP JCO<br>Drivers | Select the check box and click <b>Import file</b> to locate the appropriate SAP JCo files as follows: |
|                    | JCo version 3.x (3.07 and later)                                                                      |
|                    | • sapjco3.jar                                                                                         |
|                    | • sapjco3.dll                                                                                         |
|                    | JCo version 2.x                                                                                       |
|                    | • sapjco.jar                                                                                          |
|                    | • sapjcorfc.dll                                                                                       |
|                    | • librfc32.dll                                                                                        |

| UI Element       | Description                                                                                                    |
|------------------|----------------------------------------------------------------------------------------------------|
| Discover SAP     | Select the check box to enable SAP ABAP Topology discovery.                                                                                                    |
| ABAP<br>Topology | Click the  button beside Discovery Options to display the available options.                                                                                   |
|                  | Discover RFC Connections                                                                                                    |
|                  | Select this check box to enable discovery of RFC connections of the SAP system.                                                                                |
|                  | Discover SAP Server Profiles                                                                                                    |
|                  | Select this check box to enable discovery of SAP profiles by querying the SAP database.                                                                        |
|                  | Report Software Components as configuration file                                                                                                    |
|                  | Select this check box to enable reporting of Software Components as a configuration file. If unselected, each Software Component is reported as a separate CI. |
| Discover SAP     | Select the check box to enable SAP Applications discovery.                                                                                                    |
| Applications     | Click the  button beside Discovery Options to display the available options.                                                                                   |
|                  | SAP application components discovery                                                                                                    |
|                  | Select this check box to enable discovery of SAP application components.                                                                                       |
|                  | SAP transactions discovery                                                                                                    |
|                  | Select either or both check boxes to enable discovery of active transactions, or all transactions, as required.                                                |
|                  | Discover transaction changes                                                                                                    |
|                  | Select this check box to enable discovery of transaction changes.<br>Complete the following to specify the time period for the discovery:                      |
|                  | <ul> <li>Transaction changes interval; this is the number of days before the<br/>current date</li> </ul>                                                       |
|                  | <ul> <li>Transaction changes start date</li> </ul>                                                                                                    |
|                  | <ul> <li>Transaction changes start time</li> </ul>                                                                                                    |
|                  | <ul> <li>Transaction changes end date</li> </ul>                                                                                                    |
|                  | <ul> <li>Transaction changes end time</li> </ul>                                                                                                    |

| UI Element                          | Description                                                             |
|-------------------------------------|-------------------------------------------------------------------------|
| Discover<br>SAP Business<br>Layer   | Select the check box to enable SAP Business Layer discovery.            |
| Discover<br>SAP Solution<br>Manager | Select the check box to enable SAP Solution Manager Topology discovery. |

### SAP Java Topology by JMX Page

Enables you to select detailed preferences for the SAP Software Configuration Discovery activity using the JMX protocol.

| Important<br>Information | General information about the wizard is available in "SAP Software Configuration Discovery Activity".                                                                                                    |
|--------------------------|----------------------------------------------------------------------------------------------------|
| Wizard<br>Map            | The "SAP Software Configuration Discovery Activity" contains:<br>"Activity Name Page" > "Define Credentials Page" > "SAP Port Scanning Page"<br>> "SAP Discovery by JCO Page" > <b>SAP Java Topology by JMX Page</b> > "SAP<br>Topology Discovery by Shell Page" > "Schedule Discovery Page" > "Summary<br>Page" |

| UI<br>Element                    | Description                                                                                                    |
|----------------------------------|----------------------------------------------------------------------------------------------------|
| Discover<br>SAP Java<br>Topology | Select the check box to enable SAP Java Topology discovery.<br>Click the Sutton beside <b>Discovery Options</b> to display the available options.<br>Select the check box for the versions to be discovered. Click <b>Import file</b> to open<br>a browse window. Browse to the following files: |
|                                  | <ul><li>exception.jar</li><li>logging.jar</li></ul>                                                                                                    |
|                                  | • sapj2eeclient.jar                                                                                                    |
|                                  | • sapxmltoolkit.jar                                                                                                    |

### SAP Topology Discovery by Shell Page

Enables you to select detailed preferences for the SAP Software Configuration Discovery activity using Shell protocols.

| Important<br>Information | General information about the wizard is available in "SAP Software Configuration Discovery Activity".                                                                                                    |
|--------------------------|----------------------------------------------------------------------------------------------------|
| Wizard<br>Map            | The "SAP Software Configuration Discovery Activity" contains:<br>"Activity Name Page" > "Define Credentials Page" > "SAP Port Scanning Page"<br>> "SAP Discovery by JCO Page" > "SAP Java Topology by JMX Page" > SAP<br>Topology Discovery by Shell Page > "Schedule Discovery Page" > "Summary<br>Page" |

| UI Element               | Description                                                               |
|--------------------------|---------------------------------------------------------------------------|
| Discover SAP<br>Profiles | Select the check box to enable SAP Profiles discovery.                    |
| Discover<br>SAP Systems  | Select the check box to enable SAP Systems discovery.                     |
| Discover SAP ITS         | Select the check box to enable SAP Internet Transaction Server discovery. |

## Schedule Discovery Page

Enables you to define a schedule for the SAP Software Configuration Discovery activity.

| Important<br>Information | General information about the wizard is available in "SAP Software Configuration Discovery Activity".                                                                                                    |
|--------------------------|----------------------------------------------------------------------------------------------------|
| Wizard<br>Map            | The "SAP Software Configuration Discovery Activity" contains:<br>"Activity Name Page" > "Define Credentials Page" > "SAP Port Scanning Page"<br>> "SAP Discovery by JCO Page" > "SAP Java Topology by JMX Page" > "SAP<br>Topology Discovery by Shell Page" > Shell Discovery Page > "Summary Page" |

| UI<br>Element<br>(A–Z)          | Description                                                                                                    |
|---------------------------------|----------------------------------------------------------------------------------------------------|
| <b></b>                         | Click the <b>time templates</b> icon to open the <b>Time Templates</b> dialog box. Enables you to define a custom schedule to run the discovery activity. For more information, see the <i>HP Universal CMDB Data Flow Management Guide</i> . |
| Allow<br>Discovery<br>to run at | Select the time template that you want to use to schedule the discovery activity.                                                                                                    |
| End by                          | Choose the date and time when the discovery activity must finish running by selecting the <b>End by</b> check box, opening the calendar, and selecting the date and time.                                                                     |
| Repeat<br>Every                 | Select how often the job runs.<br>Type or select a value for the interval between successive runs and choose the<br>required unit of time (hours, days, or weeks).                                                                            |
| Start at                        | Choose the date and time when the discovery activity must begin running by selecting the <b>Start at</b> check box, opening the calendar, and selecting the date and time.                                                                    |

### **Summary Page**

Enables you to review all configurations and parameter values before running the SAP Software Configuration Discovery activity.

| Important<br>Information | General information about the wizard is available in "SAP Software Configuration Discovery Activity".                                                                                                    |
|--------------------------|----------------------------------------------------------------------------------------------------|
| Wizard<br>Map            | The "SAP Software Configuration Discovery Activity" contains:<br>"Activity Name Page" > "Define Credentials Page" > "SAP Port Scanning Page"<br>> "SAP Discovery by JCO Page" > "SAP Java Topology by JMX Page" > "SAP<br>Topology Discovery by Shell Page" > "Schedule Discovery Page" > Summary<br>Page |

| UI<br>Element<br>(A–Z) | Description                                                                                                    |
|------------------------|----------------------------------------------------------------------------------------------------|
| Activate<br>Activity   | Activates the activity upon creating it.                                                                                              |
|                        | <b>Note:</b> If you do not want to activate the activity at this stage, you can activate it later from the Zone-Based Discovery view. |
| Finish                 | • Creation mode: Closes the wizard and adds the activity to the Management Zone tree.                                                 |
|                        | <b>Note:</b> If you selected <b>Activate Activity</b> , the activity is activated upon creation.                                      |
|                        | • Edit mode: Saves the changes to the activity.                                                                                       |
|                        | Note: You cannot activate the activity from the wizard in Edit mode.                                                                  |